# Metodika - Inštalácia podporných knižníc a softvéru

## Tím 01

### DROPDBASE

Téma: In memory DB

#### Členovia: Andrej Fúsek, Nikolas Hamran, Dávid Kubík, Martin Petráš, Alexandra Smolová, Martin Staňo, Veronika Včelková, Jakub Veselý

Vypracoval: Jakub Veselý

#### 1. Inštalácia CUDA

- Prejdite vo vašom webovom prehliadači na webové sídlo: <u>https://developer.nvidia.com/cuda-downloads</u>
- Vyberte vami používaný operačný systém a jeho verziu
- Po otvorení inštalátora pokračujte podľa inštrukcií na obrazovke
- Pokial' Váš hardware (GPU) nie je kompatibilný alebo nie je vobec prítomný inštalátor vypíše chyby

#### 2. Inštalácia Node.js a inštalácia závislostí

- Prejdite vo vašom webovom prehliadači na webové sídlo: <u>https://nodejs.org/en/download/</u>
- Vyberte vami používaný operačný systém a jeho verziu
- Po otvorení inštalátora pokračujte podľa inštrukcií na obrazovke
- Otvorte príkazový riadok
- Prejdite do priečniku \$ProjektRoot/DropDBaseWeb/ClientApp
- Spustite príkaz npm install

#### 3. Inštalácia dodatočných knižníc cez NuGet

- Otvorte projekt vo Visual Studiu a v pravom menu kliknite pravým na projekt, kde sa vyžaduje knižnica
- Vyberte "Manage NuGet Packages"
- Vyhľadajte potrebný balík
- Stlačte tlačidlo "Install"
- Pozn.: Tento postup treba len pri pridávaní úplne nových knižníc, Visual Studio automaticky obnoví všetky už pridané NuGet balíky